## Netball Association Step-by-Step instructions to register for your 2016 Netball Victoria Membership

Go to

https://netball.resultsvault.com/common/pages/noauth/olregstart.aspx?type=1&entityid=3948 5&fl=1&id=23426

| Netball association: Kardinia Netball Association f Y Portal Page Website                                         | About 🛧 Set as default |
|----------------------------------------------------------------------------------------------------|------------------------|
| HOME MATCHES LADDERS STATISTICS ORGANISATION HELP                                                                 | Search Club Player     |
| ONLINE REGISTRATION<br>Register To: Kardinia Netball Association<br>Registration Form: Membership Signup Template | Share: 💟 🗗 💶           |
| FIRST TIME PARTICIPANT                                                                                            | USER ?                 |

You will be taken to the Kardinia Netball Association online registration form.

If you have played netball before, you can login through the **Return User** box. You will need your Participant ID (which is your VNA number) and you will need your password.

**<u>ONLY</u>** use the First Time Participant box if you have <u>never</u> played netball, anywhere, ever before.

If you know your Participant ID (VNA number), but you do not know your password. Type in your Participant ID and click *Forgotten login details?* An email will be sent directly to you with your login details.

## **Search For Your Participant ID**

If you <u>do not</u> know, or cannot remember your VNA Number you can search for it here. Go to <u>http://my.netball.com.au/</u>

Type your first and last name into the **Search** box and click **Player** A series of matches will appear. Find your name and the most recent club or association you played with.

|          | <b>mynetball</b> 🛞 Dictoria                                                | LOGIN 🏜<br>My Team: Portland Netball Association |
|----------|----------------------------------------------------------------------------|--------------------------------------------------|
|          | Home matches ladders statistics organisation Help                          | Search Club Player                               |
| <u>3</u> | PLAY NETBALL<br>Get involved in the most popular female sport in Australia | LOGIN<br>Username                                |

Return to the Association online registration form and type in your Participant ID and your password.

Select your membership type from the list and click next.

| _                   |                                                                                                    | Daulau                                     | Devenue et | E. Gastimakas  |
|---------------------|----------------------------------------------------------------------------------------------------|--------------------------------------------|------------|----------------|
|                     | Registration Type Personal Details                                                                                                    | Review                                     | Payment    | 5 Confirmation |
| /lemb               | ership Signup Template - Product Select                                                                                                    |                                            |            |                |
| SE NOT              | E                                                                                                    |                                            |            |                |
| f you ha<br>rocess. | ave a MyNetball ID and Password, please start over and use those details t<br>. You can check to see if you are on MyNetball already by following these s  | o begin the signup<br>teps on this page If |            |                |
| ou don              | t have a MyNetball ID please continue your registration.                                                                                                   |                                            |            |                |
| Register            | Myself -OR- Family Member: Continue as MySelf *                                                                                                    |                                            |            |                |
|                     |                                                                                                    |                                            |            |                |
|                     |                                                                                                    |                                            |            |                |
| Type/               | /Product Select                                                                                                    |                                            |            |                |
| Type/               | /Product Select                                                                                                    |                                            |            |                |
| Type/               | /Product Select                                                                                                    |                                            |            |                |
| Type/               | /Product Select<br>Senior Netball Victoria Membership (VNA)                                                                                                | \$69.00                                    |            |                |
| Type/               | /Product Select<br>Senior Netball Victoria Membership (VNA)<br>Born before 31/12/1998                                                                      | \$69.00                                    |            |                |
| Type/               | /Product Select<br>Senior Netball Victoria Membership (VNA)<br>Born before 31/12/1998<br>Registrations open: Feb 1, 2016 Registrations close: Nov 30, 2016 | \$69.00                                    |            |                |
| Type/               | /Product Select<br>Senior Netball Victoria Membership (VNA)<br>Born before 31/12/1998<br>Registrations open: Feb 1, 2016 Registrations close: Nov 30, 2016 | \$69.00                                    |            |                |

You will be taken to your Participant Details page. Please make sure that all of your details are correct and up-to-date. Click Next.

The next page is a preview of your personal details. Double check that everything is correct and tick the Terms and Conditions box at the bottom of the page. Click next.

|   | Disclaimer                                                                                                    |  |
|---|----------------------------------------------------------------------------------------------------|--|
|   | National Disclaimer                                                                                                    |  |
| 1 | Click to view the Privacy Statement and Terms of Use which cover the use of MyNetball and Netball Australia's privacy policy. |  |
| < | □I have read and I accept with the terms and conditions                                                                       |  |
|   |                                                                                                    |  |
|   | Previous Next                                                                                                    |  |

The final page is the payment and confirmation page.

|                                  |                  |       | ASSO    | Snare: 🔽 👩 🔝 🖨 Prin |
|----------------------------------|------------------|-------|---------|---------------------|
|                                  |                  |       |         |                     |
| Membership Signup Te             | mplate - Payment |       |         |                     |
|                                  |                  |       |         |                     |
| REGISTRATION TYPE/PRODUC         | rs               |       |         |                     |
| Senior Netball Victoria Membersh | ip (VNA)         |       | \$69.00 |                     |
| Processing Fee                   |                  |       | \$1.54  |                     |
|                                  |                  | Total | \$70.54 |                     |
|                                  |                  |       |         |                     |
|                                  |                  |       |         |                     |
|                                  |                  |       |         |                     |
| Payment Methods                  |                  |       |         |                     |

Check that you have selected the correct membership product and enter your credit card details.

## Click Submit and Make Payment.

You will then receive an email from your association contact confirming your successful registration.

You will also receive a payment receipt. Keep both of these emails as proof of purchase.